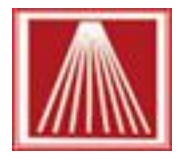

## **Changing Barcode Label Darkness**

Many barcode label machines use thermally sensitive labels to print information, receipt printers work in a similar fashion. Over time when exposed to heat and light the thermal image based material may fade. In some cases if exposed to high heat the printed image can over darken as well. This change in light/darkness can prevent you from successfully scanning the barcode.

Some stores have found that printing a darker label to begin with helps prevent the issue later on. We have found that changing the label printer to print at a darkness setting of around 200 seems to work best. Below are steps for changing the darkness setting on your Cognitive DLX label printer. Bear in mind, there are two different locations in the print driver that this setting must be changed,

- Open Devices and Printer on the Windows Start menu
- Locate the Advantage DLX printer
- Right click and choose "Printer Properties"
- On the General tab, click the "Preferences" button.
- On the Options tab, set the Darkness setting to 200, click OK to return to the main properties window.
- Printers and Faxes (4)

   See what's printing
   Set as default printer
   Printer properties

   Create shortcut

   Troubleshoot
   Remove device

   Properties
- You may need to change this setting a few times to get the correct setting for your printer though most often 200 is acceptable.

| 🖶 Cognitive DLX 2 inch DT Properties 🧮                         |                         |                               |             |  |  |
|----------------------------------------------------------------|-------------------------|-------------------------------|-------------|--|--|
| Printer Settings                                               | Stocks Language         | Barcode Fonts Command         | Fonts About |  |  |
| General                                                        | haring Ports Adv        | vanced Color Manageme         | nt Security |  |  |
| 4                                                              | Cognitive DLX 2 inch DT |                               |             |  |  |
| Location:                                                      |                         |                               |             |  |  |
| Comment:                                                       |                         |                               |             |  |  |
| M <u>o</u> del:<br>Features                                    | Cognitive DLX 2 inch DT |                               |             |  |  |
| Double-side                                                    | ad: No                  | Here defined                  |             |  |  |
| Staple: Unk                                                    | nown                    | 0.75 × 0.75 inch              | Â           |  |  |
| Speed: Unki                                                    | nown                    | 1.15 x 1 inch<br>1.2 x 1 inch |             |  |  |
| Maximum r                                                      | esolution: 200 dpi      | 1.25 × 2 inch                 | -           |  |  |
| Change Properties Pr <u>e</u> ferences Print <u>T</u> est Page |                         |                               |             |  |  |
| OK Cancel Apply Help                                           |                         |                               |             |  |  |

| Command Fonts    | Custom Com | mands      | Import/Expo | ort settings | About    |
|------------------|------------|------------|-------------|--------------|----------|
| Options Adva     | nced Setup | Ditheri    | ng Stocks   | Barco        | de Fonts |
| Settings         |            |            |             |              |          |
| No. Of Co        | pies:      | 1          |             |              |          |
| Speed:           |            | Normai     |             |              |          |
| Darkness         | :          | 200        | <b>_</b>    |              |          |
| Stocks:          |            | User defir | nea         |              | •        |
| Paper Format —   |            |            |             |              |          |
| Cm               |            | •          | ortrait     |              |          |
| 🔘 mm             | F          | ł          | Iandscape   |              |          |
| inch             |            |            | rotate 180° |              |          |
| Size             |            |            |             |              |          |
| Width:           | 2.00       |            |             |              |          |
| Height:          | 3.00       |            |             |              |          |
| Unprintable Area |            |            |             |              |          |
| Left:            | 0.00       |            | Top:        | 0.00         |          |
| Right:           | 0.00       |            | Bottom:     | 0.00         |          |
|                  |            |            |             |              |          |
|                  |            | Canaal     |             |              | Uala     |

- The darkness setting must also be repeated from the Advanced tab, Printing Defaults button, options tab
- Click OK back through all properties windows. Close out Anthology if already open, reopen and test a barcode label. You can adjust the setting lower or higher, again 200 seems to be the best for most printers.

| Printer Settings Stocks Language Barcode Pints Command Fonts About                                 | Command Fonts Custom Commands Import/Export settings About |  |  |  |  |
|----------------------------------------------------------------------------------------------------|------------------------------------------------------------|--|--|--|--|
| General Sharing Ports Advanced Color Management Security                                           | Options Advanced Setup Dithering Stocks Barcode Fonts      |  |  |  |  |
| Always available     Available from     12:00 AM     To     12:00 AM                               | Settings No. Of Copies: 1                                  |  |  |  |  |
| Priority: 1                                                                                        | Speed: Normal   Darkness: 200                              |  |  |  |  |
| Driver: Cognitive DLX 2 inch DT   New Driver                                                       | Stocks: User defined                                       |  |  |  |  |
| Spool print documents so program finishes printing faster     Paper Format     Orm      O portrait |                                                            |  |  |  |  |
| Start printing after last page is spooled                                                          | mm A Olandscape                                            |  |  |  |  |
| Start printing immediately                                                                         | inch     inch     inch                                     |  |  |  |  |
| Print directly to the printer                                                                      |                                                            |  |  |  |  |
| Hold mismatched documents                                                                          | Width: 2.00                                                |  |  |  |  |
| ✓ Print spooled documents first                                                                    | Height: 3.00                                               |  |  |  |  |
| Keep printed documents Unprintable Area                                                            |                                                            |  |  |  |  |
| Fnable advanced printing features                                                                  | Left: 0.00 Top: 0.00                                       |  |  |  |  |
| Printing Defaults Print Processor Separator Page                                                   | Right: 0.00 Bottom: 0.00                                   |  |  |  |  |
| OK Cancel Apply Help                                                                               |                                                            |  |  |  |  |
|                                                                                                    |                                                            |  |  |  |  |
|                                                                                                    | OK Cancel Apply Help                                       |  |  |  |  |